## Manage Club Members - Add a Club Member Family Member

This guide provides a step-by-step process for adding family members to a club membership, making it easy for current members to expand their participation. It highlights important details such as membership limits, the implications of discounted dues, and how these choices affect delegate counts for conventions. By following the instructions, members can efficiently manage their club's family membership options and ensure compliance with club regulations. Viewing this guide will streamline the membership addition process and clarify any potential confusion regarding dues and delegate status.

Tip! This shows how to add a new Lion as a Family Member. The sponsoring family member must be a full dues paying member of the club.

Each Primary Full paying dues member may add up to 4 family members.

Alert! Family Membership is based on the member chosen to associate with an existing member as the head of the family. There is a limit of 4 members that can be added as "Family Members" for a head of the family.

Under the Constitution and By-Laws family members with a discounted dues status no longer count toward the club delegate count for local or international conventions.

There is the option to "Waive Discount" during the add of the member. If this option is chosen, full dues will be billed for the member and the member will count toward the number of delegates, after meeting the year and a day continuous membership criteria.

#### Sign into the Lion Portal lionportal.org

(i)

/!\

#### 2 Click "MY CLUB"

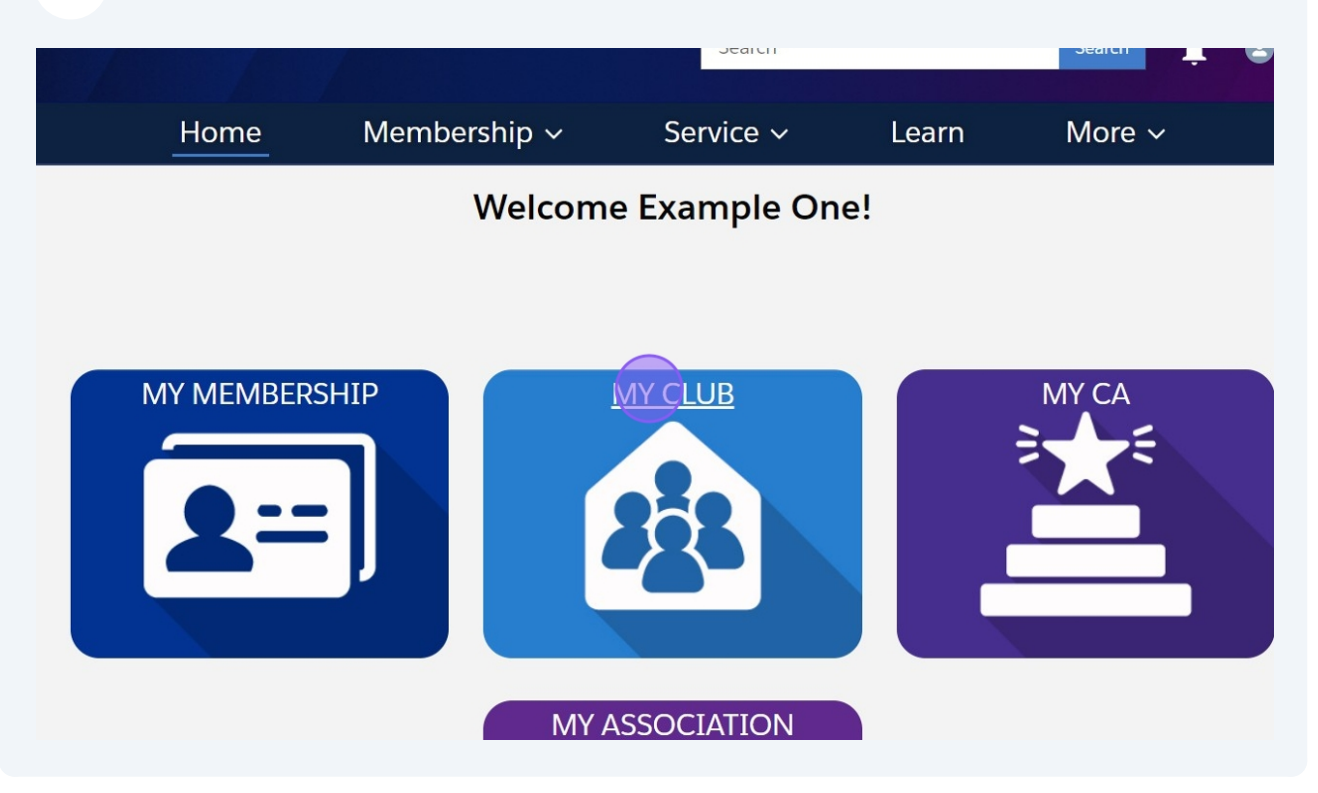

3

Click "Manage Club Members"

| Accour                                     | nt<br>1ple Club Foi         | r Training |                        |                                                                                 | + Follow                                  |
|--------------------------------------------|-----------------------------|------------|------------------------|---------------------------------------------------------------------------------|-------------------------------------------|
| on ID<br>00158                             | Type<br>Lions Club          | Sta        | tus<br>tive            | Billing Address<br>124 Any Place<br>Naperville, Illinois 60565<br>United States | Active Member Count<br>56                 |
| Details                                    | Data Export<br>For Training | Club State | ments<br>Type<br>Lions | Club Service Activities Mor<br>Club                                             | e Member Club Acti<br>Manage Club Members |
| rent Account<br>strict 1 J<br>gion or Zone | 0                           |            | Active<br>56<br>Club S | Member Count                                                                    | Manage Club Officers                      |
| Zone 1<br>on ID <b>()</b><br>00158         |                             |            | Cultu<br>Club S        | ral                                                                             | Manage Cub Club                           |
| uth Drogram                                | •                           |            | Spocia                 | Ity Description                                                                 |                                           |

4

#### Click here.

|                                                                 | Search                                                                              | Search 🔔   |
|-----------------------------------------------------------------|-------------------------------------------------------------------------------------|------------|
| Home                                                            | Manage Club Members                                                                 | More ~     |
| Account<br>Example Club For                                     | Choose what you want to manage below.                                               | + Follow   |
| Lion ID Type<br>200158 Lions Club                               | Add New Member<br>Edit Member<br>Reinstate Member<br>Transfer Member<br>Drop Member | per Count  |
| Club Details Data Export Account Name Example Club For Training | Next                                                                                | Club Actio |
| Parent Account ①<br>District 1 J                                | Close                                                                               |            |

#### 5 Click "Next"

|                                | ואומרומצב כומה ואפררוהבים                                                                  |                      |
|--------------------------------|--------------------------------------------------------------------------------------------|----------------------|
| Account<br>Example Club For    | Choose what you want to manage below.                                                      | + Follow             |
| on ID Type<br>D0158 Lions Club | •<br>• Add New Member<br>Edit Member<br>Reinstate Member<br>Transfer Member<br>Drop Member | ber Count            |
| Details Data Export            |                                                                                            | Next                 |
| ample Club For Training        |                                                                                            | nage Club Members    |
| rent Account                   | Close                                                                                      |                      |
| gion or Zone ①                 | Club Specialty 0<br>Cultural                                                               | Manage Club Officers |
| on ID 0<br>00158               | Club Sub-Specialty                                                                         |                      |
| uth Programs                   | Spacialty Description                                                                      | Manage Cub Club      |

Enter the required data and click "Search" to identify potential duplicate members.

| Account<br>Example Club For           | Please complete fields to be | gin new membership process | + Follow             |
|---------------------------------------|------------------------------|----------------------------|----------------------|
| on ID Type                            | * First Name                 | * Last Name                | per Count            |
| 00158 Lions Club                      | Example                      | Sixty-Eight                |                      |
|                                       | * Date of Birth              | *Gender                    |                      |
|                                       | Mar 23, 1999 🛗               | Non-Binary                 | •                    |
| Details Data Export                   |                              |                            | Club Actio           |
| count Name<br>ample Club For Training |                              | Previous Search            | nage Club Members    |
| rent Account <b>①</b><br>strict 1 J   |                              | Close                      |                      |
| gion or Zone 🕕                        |                              |                            | Manage Club Officers |
| Zone 1                                | Cultural                     |                            |                      |
| on ID 🕚                               | Club Sub-Specialty           | 0                          |                      |
| uth Programs                          | Specialty Description        | •                          | Manage Cub Club      |

#### **7** Select the Membership Type, "Family Member".

6

| Home                                                                                         | Manage Clu                   | ub Members            | X<br>More ~                     |
|----------------------------------------------------------------------------------------------|------------------------------|-----------------------|---------------------------------|
| Account<br>Example Club For                                                                  | * Membership Start Date      | * Membership Category | + Follow                        |
| Lion ID Type<br>200158 Lions Club                                                            | Aug 1, 2024                  | Active +              | per Count                       |
| Club Details Data Export Account Name Example Club For Training Parent Account  District 1 1 |                              | Next                  | Club Actio<br>nage Club Members |
| Region or Zone  SE Zone 1                                                                    | Club Specialty ①<br>Cultural |                       | Manage Club Officers            |

| 8 | Click "Next" |
|---|--------------|
|   |              |

|                |               | Manage Club             | Members               |                      |
|----------------|---------------|-------------------------|-----------------------|----------------------|
| Accour<br>Exam | nple Club For | * Membership Start Date | * Membership Category | + Follow             |
| on ID          | Туре          | Aug 1, 2024             | Active                | ber Count            |
| 00158          | Lions Club    | *Membership Type        |                       |                      |
|                |               | Family Member           |                       |                      |
|                |               |                         |                       |                      |
| Details        | Data Export   |                         | Next                  | Club Actio           |
| count Name     |               |                         |                       |                      |
| ample Club     | For Training  |                         |                       | nage Club Members    |
| rent Account   | 0             | Close                   |                       |                      |
| strict 1 J     | _             | 90                      |                       |                      |
| gion or Zone   | 0             | Club Specialty 🕕        |                       | Manage Club Officers |
| Zone 1         |               | Cultural                |                       | Mundge elub officers |
| on ID 🚯        |               | Club Sub-Specialty 🕕    |                       |                      |
| 00158          |               |                         |                       | Mapage Cub Club      |
| uth Drograms   |               | Specialty Description   |                       |                      |

#### **9** Select the head of the family unit from the list shown.

| Home                                                          | Ma                  | nage Clu                                                                 | b Membe   | ers          | More ~                  |
|---------------------------------------------------------------|---------------------|--------------------------------------------------------------------------|-----------|--------------|-------------------------|
|                                                               | 1 of 1 item • 0 ite | ms selected                                                              |           |              | A                       |
| Account<br>Example Club For                                   | Q sixty             |                                                                          |           | 8            | + Follow                |
|                                                               | Full 🗸              | Maili 🗸                                                                  | Birthdate | Mem ∨        |                         |
| Lion ID Type<br>200158 Lions Club<br>Club Details Data Export | Example<br>Sixty    | 130 Any<br>Place<br>Naperville,<br>Illinois<br>60565<br>United<br>States | Sep 1, 19 | 2669160<br>3 | per Count<br>Club Actio |
| Account Name<br>Example Club For Training                     |                     |                                                                          | Previous  | Next         | nage Club Members       |
| District 1 J<br>Region or Zone                                | Cultural            | Clo                                                                      | se        |              | anage Club Officers     |

| 10 Click "Next"                       |                                                                                                    |                     |
|---------------------------------------|----------------------------------------------------------------------------------------------------|---------------------|
|                                       | 1 of 1 item • 1 item selected                                                                                                    | A                   |
| Account                               | Q sixty                                                                                                    | + Follow            |
| Example Club For                      | Full V Maili V Birthdate Mem V                                                                                                    |                     |
| on ID Type<br>D0158 Lions Club        | Example Sixty     Sixty     Six | per Count           |
| Details Data Export                   | States                                                                                                    | Club Actio          |
| count Name<br>ample Club For Training | Previous                                                                                                    | nage Club Members   |
| rent Account                          |                                                                                                    | *                   |
| gion or Zone                          | Close                                                                                                    |                     |
| Zone 1                                | Cultural                                                                                                    | anage Club Officers |
| on ID 🕕                               | Club Sub-Specialty 0                                                                                                    |                     |
| 00158                                 |                                                                                                    | Manage Cub Club     |
| uth Programs                          | Specialty Description                                                                                                    | 0                   |

# **11** Enter the required data for the new member. Beginning with "Relationship Type" from the drop down list.

| Search                                                          | Search 📮 😩                                                                                                    |
|-----------------------------------------------------------------|----------------------------------------------------------------------------------------------------|
| Manage Club Members                                             | More ~                                                                                                    |
| Head of Household Name:<br>Example Sixty<br>* Relationship Type | + Follow                                                                                                    |
| Parent     +       * Verification of Relationship    None       | per Count                                                                                                    |
| * Do these members share a single address?<br>Yes<br>No         | Club Actio                                                                                                    |
| * Household Address Verification Type                           | nage Club Members                                                                                                    |
|                                                                 | Search Manage Club Members Head of Household Name: Example Sixty *Relationship Type Parent *Verification of RelationshipNone *Do these members share a single address? Yes No *Household Address Verification TypeNone * |

### Select "Verification of Relationship"

| Home                                                  | Manage Club Members                                                                   | More ~              |
|-------------------------------------------------------|---------------------------------------------------------------------------------------|---------------------|
| Account<br>Example Club For                           | Head of Household Name:<br>Example Sixty<br>* Relationship Type                       | + Follow            |
| on ID Type<br>00158 Lions Club                        | Parent    Verification of Relationship Birth Certificate                              | per Count           |
| <b>Details</b> Data Export                            | <ul> <li>Do these members share a single address?</li> <li>Yes</li> <li>No</li> </ul> | Club Actio          |
| count Name<br>ample Club For Training<br>rent Account | Household Address Verification Type    None                                           | nage Club Members   |
| strict 1 J<br>gion or Zone ①<br>Zone 1                | Close                                                                                 | anage Club Officers |

#### Answer the address question.

| Account<br>Example Club For                 | Head of Household Name:<br>Example Sixty | + Follow            |
|---------------------------------------------|------------------------------------------|---------------------|
| Lion ID Type<br>200158 Lions Club           | Parent                                   | ber Count           |
|                                             | Birth Certificate                        |                     |
| Club Details Data Export                    | es                                       | Club Actio          |
| Account Name<br>Example Club For Training   | * Household Address Verification Type    | nage Club Members   |
| Parent Account  District 1 J Decise of Zero | Close                                    | -                   |
| SE Zone 1                                   | Cultural                                 | anage Club Officers |
| 200158<br>Youth Programs                    | Specialty Description                    | Manage Cub Club     |

#### **14** Select the verification type from the drop down list.

| _                                     | * Relationship Type                                                                                                    | A                 |
|---------------------------------------|----------------------------------------------------------------------------------------------------|-------------------|
| Account                               | Parent +                                                                                                    |                   |
| Example Club For                      | * Verification of Relationship                                                                                                    | + Follow          |
| on ID Type                            | Birth Certificate                                                                                                    | per Count         |
| 00158 Lions Club                      | <ul> <li>Do these members share a single address?</li> <li>Yes</li> <li>No</li> <li>Household Address Verification Type</li> </ul> |                   |
| Details Data Export                   | Bill                                                                                                    | Club Actio        |
| count Name<br>ample Club For Training | Next                                                                                                    | nage Club Members |
| rent Account                          |                                                                                                    | *                 |
| gion or Zone 0                        | Close                                                                                                    |                   |
| Zone 1                                | Cultural                                                                                                    |                   |
| on ID 🕕                               | Club Sub-Specialty                                                                                                    |                   |
| 00158                                 |                                                                                                    | Managa Cub Club   |
| uth Programs                          | Spacialty Description                                                                                                    | Manage Cub Club   |

#### 15 Click "Next"

|                                                | * Relationship Type                                                                                                    | A                   |
|------------------------------------------------|----------------------------------------------------------------------------------------------------|---------------------|
| P Account                                      | Parent 🛟                                                                                                    | L. Fallow           |
| Example Club For                               | * Verification of Relationship                                                                                                    | + Follow            |
| on ID Type                                     | Birth Certificate                                                                                                    | per Count           |
| 00158 Lions Club                               | <ul> <li>Do these members share a single address?</li> <li>Yes</li> <li>No</li> <li>Household Address Verification Type</li> </ul> |                     |
| Details Data Export                            | Bill                                                                                                    | Club Actio          |
| count Name<br>ample Club For Training          | Next                                                                                                    | nage Club Members   |
| rent Account ①<br>strict 1 J<br>gion or Zone ① | Close                                                                                                    | anage Club Officers |
| Zone 1                                         | Cultural                                                                                                    |                     |
| 00158                                          |                                                                                                    |                     |
| uth Drograms                                   | Specialty Description                                                                                                    | Manage Cub Club     |

#### Search for Sponsor by Lion ID or Name

|                                                      |                                                                           | Search                 |        | Search              |
|------------------------------------------------------|---------------------------------------------------------------------------|------------------------|--------|---------------------|
| Home                                                 | Membership ~                                                              | Service ~              | Lear × | More ~              |
| Account<br>Example Club For                          | Manage                                                                    | e Club Members         |        | + Follow            |
| Lion ID Type<br>200158 Lions Club                    | Please search for a sponse<br>Search by Name or Lion I<br>Name<br>Lion ID | or for the new member. |        | ber Count           |
| Club Details Data Export                             |                                                                           | Previous               | Next   | Club Actio          |
| Account Name<br>Example Club For Training            |                                                                           | Close                  |        | nage Club Members   |
| Parent Account ①<br>District 1 J<br>Region or Zone ① | Active Member C<br>56<br>Club Specialty                                   | D                      | Ma     | anage Club Officers |

#### **17** This example does a name search. Enter first and last name.

| Home                                                                                                    | Manage Club Members                                                                                            | More ~                          |
|----------------------------------------------------------------------------------------------------|----------------------------------------------------------------------------------------------------|---------------------------------|
| Account<br>Example Club For<br>Lion ID Type<br>200158 Lions Club                                                             | Please search for a sponsor for the new member.    Search by Name or Lion ID  Name Lion ID  Lion ID  Last Name | + Follow                        |
| Club Details Data Export          Account Name         Example Club For Training         Parent Account         District 1 1 | Previous Next                                                                                                  | Club Actio<br>nage Club Members |
| Region or Zone  SE Zone 1                                                                                                    | Club Specialty  Cultural                                                                                       | Manage Club Officers            |

#### Type "Example **tab** sixty"

#### 19 Click "Next"

|                                                                | 10101050                                                                      |                     |                                 |
|----------------------------------------------------------------|-------------------------------------------------------------------------------|---------------------|---------------------------------|
| Account<br>Example Club For<br>on ID Type<br>D0158 Lions Club  | Please search for a sponsor<br>* Search by Name or Lion ID<br>Name<br>Lion ID | for the new member. | + Follow                        |
|                                                                | * First Name                                                                  | *Last Name          |                                 |
|                                                                | Example                                                                       | sixty               |                                 |
| o Details Data Export<br>count Name<br>ample Club For Training |                                                                               | Previous            | Club Actio<br>nage Club Members |
| rent Account <b>①</b><br><u>strict 1 J</u>                     |                                                                               | Close               |                                 |
| gion or Zone 🕚                                                 | Club Specialty 🕚                                                              |                     | Manage Club Officers            |
| Zone 1                                                         | Cultural                                                                      |                     |                                 |
| on ID 0<br>00158                                               | Club Sub-Specialty                                                            | 0                   |                                 |
| uth Programs                                                   | Specialty Description                                                         | an <b>A</b>         | Manage Cub Club                 |

Use the radio button to select the sponsor.

| Home                                      | Manage Club Members                                 | More ~               |
|-------------------------------------------|-----------------------------------------------------|----------------------|
| Account<br>Example Club For               | 1 of 1 item • 0 items selected                      | + Follow             |
| Lion ID Type                              | Q Search this list                                  | ber Count            |
| 200136 LIONS Club                         | Name v Member ID v Club Name v                      |                      |
|                                           | Example Sixty 26691603 Example Club<br>For Training |                      |
| Club Details Data Export                  | Previous Next                                       | Club Actio           |
| Account Name<br>Example Club For Training |                                                     | nage Club Members    |
| Parent Account ①<br>District 1 J          | Close                                               |                      |
| Region or Zone ①<br>SE Zone 1             | Club Specialty ①<br>Cultural                        | Manage Club Officers |
| Lion ID 🕚                                 | Club Sub-Specialty 🕕                                |                      |

#### 21 Click "Next"

|                              | wanage Ciup wiempers                                                                                                    |                      |
|------------------------------|----------------------------------------------------------------------------------------------------|----------------------|
| Account<br>Example Club For  | 1 of 1 item • 1 item selected                                                                                                    | + Follow             |
| on ID Type                   | Q Search this list                                                                                                    | per Count            |
| 00158 Lions Club             | Name V Member ID V Club N                                                                                                    | Name 🗸               |
|                              | Example Sixty 26691603     Example Sixty 26691603     For Training Stress Stress | ble Club<br>aining   |
| o Details Data Export        | Previous                                                                                                    | Next Club Actio      |
| ample Club For Training      |                                                                                                    | nage Club Members    |
| rent Account ①<br>strict 1 J | Close                                                                                                    |                      |
| gion or Zone 🕕               | Club Specialty                                                                                                    | Manage Club Officers |
| Zone 1                       | Cultural                                                                                                    |                      |
| on ID U                      | Club Sub-Specialty 🔮                                                                                                    |                      |
| uth Drograms                 | Specialty Description                                                                                                    | - Manage Cub Club    |

#### 22 Confirm the correct member sponsor and click "Next"

| nome                                                     |                                                                                                    |                      |
|----------------------------------------------------------|----------------------------------------------------------------------------------------------------|----------------------|
| Account<br>Example Club For                              | Manage Club Members                                                                                              | + Follow             |
| on ID Type<br>D0158 Lions Club                           | Use this sponsor for the new membership?<br>Name: Example Sixty - Example Club For Training<br>Lion ID: 26691603 | ber Count            |
| Details Data Export                                      | Previous                                                                                                    | Next Club Actio      |
| count Name<br>ample Club For Training                    | Close                                                                                                    | nage Club Members    |
| rent Account ①<br>strict 1 J<br>gion or Zone ①<br>Zone 1 | Club Specialty Cultural                                                                                          | Manage Club Officers |
| on ID 0<br>00158                                         | Club Sub-Specialty                                                                                               | Manage Cub Club      |

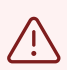

Alert! This is where you are asked to confirm the discount or waive of discount.

23 Confirm this is to be added at the Family Dues discount or Waive the discount. If the discount is waived the member will be charged full dues and count toward the member delegate count after 1 year 1 day of membership.

| Home                              | Manage Club Members                                                                                                    | More ~               |
|-----------------------------------|----------------------------------------------------------------------------------------------------|----------------------|
| Account<br>Example Club For       | By waiving the discount, this member will become a full-paying member. This member will count towards their club's delegate                                              | + Follow             |
| Lion ID Type<br>200158 Lions Club | entitlement once they have served consecutively for one year<br>and one day at full dues-paying membership. For more<br>information, refer to Board Policy Chapter XVII. | per Count            |
|                                   | Board Policy Chapter XVII                                                                                                    |                      |
| Club Details Data Export          | Waive Discount                                                                                                    | Club Actio           |
| Account Name                      | Previous                                                                                                    |                      |
| Example Club For Training         |                                                                                                    | nage Club Members    |
| Parent Account ①<br>District 1 J  | Close                                                                                                    |                      |
| Region or Zone                    | Club Specialty 🕚                                                                                                    | Manage Club Officers |
| SE Zone 1                         | Cultural                                                                                                    |                      |
| Lion ID 3                         | Club Sub-Specialty                                                                                                    | 6                    |
| 200100                            |                                                                                                    |                      |

# 24 Check the "Waive Discount" box to waive discount. Leave unchecked to have the family discount applied to the new member. Click "Next"

|                                       | Inighage Cign Menners                                                                                                    |                      |
|---------------------------------------|----------------------------------------------------------------------------------------------------|----------------------|
| Account<br>Example Club For           | By waiving the discount, this member will become a full-paying member. This member will count towards their club's delegate                                                                           | + Follow             |
| on ID Type<br>D0158 Lions Club        | entitlement once they have served consecutively for one year<br>and one day at full dues-paying membership. For more<br>information, refer to Board Policy Chapter XVII.<br>Board Policy Chapter XVII | per Count            |
|                                       | ✓ Waive Discount                                                                                                    |                      |
| Details Data Export                   | Previous                                                                                                    | Club Actio           |
| count Name<br>ample Club For Training |                                                                                                    | nage Club Members    |
| rent Account ①<br>strict 1 J          | Close                                                                                                    |                      |
| gion or Zone                          | Club Specialty  Cultural                                                                                                    | Manage Club Officers |
| on ID 🕚                               | Club Sub-Specialty                                                                                                    |                      |
| 00158<br>uth Programs                 | Spacially Description                                                                                                    | Manage Cub Club      |

Tip! The member has been added. A green confirmation box will show. Click the "X" icon to close the message.

#### **25** Click "Example Club For Training" to return to you "My Club" page.

í

| Home M                                         | embership ~                     | Service ~ | Learn        | More ~                   |
|------------------------------------------------|---------------------------------|-----------|--------------|--------------------------|
| Membership<br>MEMBER#00119439                  | 980                             |           |              | ×                        |
| Contact<br>Example Members Sixty-Eight         | Club<br>Example Club For        | Training  |              |                          |
| Details                                        |                                 |           |              |                          |
| Club  Club For Training                        | Membership Sta<br>Active Member | tus 🚯     | Phone: (+002 | 1) 630-468-6900          |
| Contact      G     Example Members Sixty-Eight | Membership Typ                  | e         | No           | related lists to display |
| Club Branch 🕚                                  | Membership Ca<br>Active         | tegory 🕚  |              |                          |
| Relationship Type 🕚<br>Parent                  | Program 1<br>Family Membe       | r         |              |                          |
| Membership Sponsor 🕕                           | Add Type                        |           |              |                          |

Click "Home" to return to the landing page. This concludes the "Manage Club Members - Add a Club Member Family Member" Quick Guide.

| 😳 Li                         | ion Poi             | rtal                  | Search                                                                       |                         | Search 🚊 😩         |
|------------------------------|---------------------|-----------------------|------------------------------------------------------------------------------|-------------------------|--------------------|
| (                            | lome                | Membershi             | ip ~ Service \                                                               | ∽ Learn                 | More ~             |
| Exar                         | nt<br>nple Club For | <sup>r</sup> Training |                                                                              |                         | + Follow           |
| Lion ID<br>200158            | Type<br>Lions Club  | Status<br>Active      | Billing Address<br>124 Any Place<br>Naperville, Illinois 60<br>United States | Active Me<br>57<br>1565 | ember Count        |
| Club Details                 | Data Export         | Club Statement        | s Club Service Activities                                                    | More Member             | Club Acti          |
| Account Name<br>Example Club | o For Training      | Typ<br>Lio            | e 🚯<br>ns Club                                                               | M                       | anage Club Members |
| Parent Accoun                | t 🛈                 | Act                   | ive Member Count                                                             |                         |                    |